# KSeF w WinFkd Konfigurowanie i obsługa.

#### Konfigurowanie

- 1. Wybrać: Narzędzia/Konfiguracja
  - a. W wierszu "Baza faktur KSeF" zapisać nazwę Bazy danych KSeF
  - W wierszu "Zakres wyszukiwania danych w KSeF" zapisać ilość dni wstecz uwzględnianych podczas wyszukiwania faktur.
    Przykład wypełnienia poniżej

| E. Drukować kopie dokumentu KP/KW (Tak/Nie)          | Tak             |
|------------------------------------------------------|-----------------|
| F. Uproszczony tryb rozliczania transakcji (Tak/Nie) | Nie             |
| G. Folder z plikami E-deklaracji                     | c:\edeklaracje\ |
| P. Baza faktur KSeF                                  | 2157171842-test |
| R. Zakres wyszukiwania danych w KSeF (dni)           | 90              |

### Pobieranie faktur z KSeF do Szablonu Faktury

a. Na makiecie "Szablon faktury" wybrać Dziennik i Rejestr VAT oraz wypełnić i zaakceptować KONTRAHENT (konto).

Po zaakceptowaniu konta kontrahenta można wybrać z dolnego menu przycisk "Pobierz z KSeF.

- b. W wyniku zostanie wyświetlona makieta z listą faktur od wybranego kontrahenta za ustawiony w konfiguracji okres.
- Należy następnie ustawić kursor na fakturze kontrahenta z której mają zostać wczytane dane i wybrać przycisk z dolnego menu "Wybierz"
  Spowoduje to zamknięcie makiety z listą faktur oraz wczytanie danych z faktury dostawcy do makiety.

#### Pobranie faktury z KSeF podczas księgowania do dzienników

- a. Na makiecie "Dokumenty księgowe" przejdź klawiszem Enter przez główkę dokumentu.
- b. Wprowadź Konto WN albo Konto MA kontrahenta. Zaakceptuj wprowadzone konto.
- c. Ustaw ponownie kursor na zaakceptowanym koncie księgowym kontrahenta i wybierz z dolnego menu "Pobierz (F8)". W wyniku zostanie wyświetlona makieta z listą faktur wybranego kontrahenta za okres ustawiony w konfiguracji.
- d. Należy następnie ustawić kursor na fakturze kontrahenta z której mają zostać wczytane dane. Na tej makiecie można wyświetlić lub wydrukować fakturę na której jest ustawiony kursor "Pokaż" lub "Drukuj". Wyświetlona faktura w przeglądarce internetowej będzie widoczna podczas księgowania. Wybranie przycisk z dolnego menu "Wybierz" spowoduje zamknięcie makiety z listą faktur oraz wczytanie danych z faktury dostawcy do makiety.
- e. Dalej możesz księgować dokument.

## Wczytanie faktury z KSeF do Rejestru VAT

- Ustaw kursor na koncie księgowym kontrahenta. Pozwoli to na wybranie konta kontrahenta do rejestru VAT. Ważne aby wiersz z kontem kontrahenta został zapisany poprzez przejście do kolejnego wiesza.
- b. Wybierz z dolnego menu "VAT (F4)". W wyniku zostanie otwarta makieta rejestru VAT z zapisanym polem "Konto" oraz "Numer faktury".
- c. Wybierz Rejestr i przejdź klawiszem Enter przez główkę rejestru do pierwszego wiersza pozycji rejestru (bez aktualizacji danych). Po ustawieniu kursora na pierwszym wierszu pozycji rejestru wybierz z dolnego menu przycisk "Pobierz (F8)". W wyniku zostaną wczytane z wybranej wcześniej faktury pozycje do rejestru VAT oraz daty dokumentu